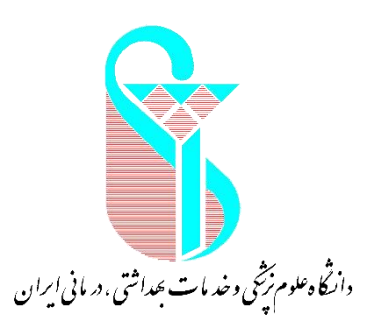

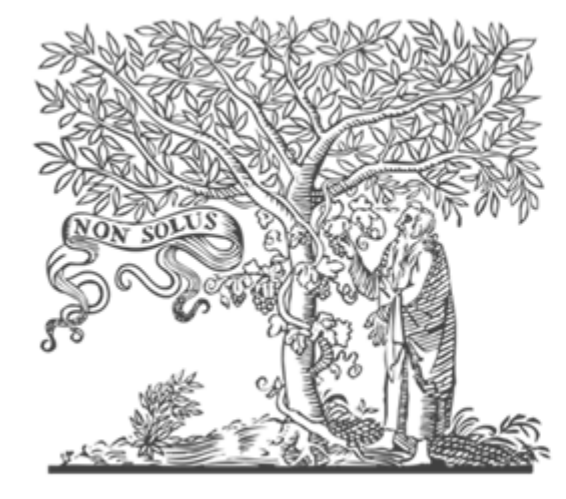

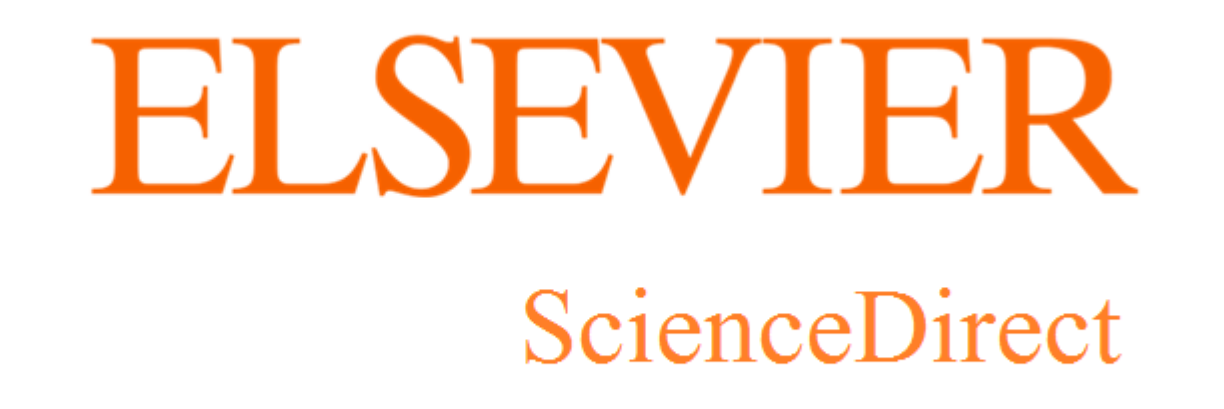

## Sakineh Shekarchi

Master of Science in Medical Library and Information Science

یک سرویس اطلاعات الکترونیکی برای دسترسی به مجلات تمام متن علمی است.
 این پایگاه یکی از محصولات الزویر می باشد.
 این پایگاه شامل بیش از یک چهارم اطلاعات علمی دنیا در زمینه فنی مهندسی و پزشکی می باشد.
 بیش از ۳۹۰۰۰ کتاب و ۱۶ میلیون مقاله تمام متن را در بر می گیرد.
 امکان دسترسی به اطلاعات مقالات مربوط به شماره های قدیمی مجلات از جلد اول را فراهم می سازد.
 امکان دسترسی به اطلاعات مقالات در حال چاپ و دسترسی به میزان استنادات مقالات از طریق اتصال به باشد.
 دینا در بر می گیرد.
 دینا در بر می گیرد.
 دینا در بر می گیرد.
 دینا در بر می گیرد.
 دینا در بر می گیرد.
 دین دسترسی به اطلاعات مقالات مربوط به شماره های قدیمی مجلات از جلد اول را فراهم می سازد.
 دسترسی به اطلاعات مقالات در حال چاپ و دسترسی به میزان استنادات مقالات از طریق اتصال به بانک Scopus

• در این پایگاه، موضوعات به چهار دسته اصلی تقسیم شده است.

□ Physical Sciences and Engineering

Life Sciences

Health Sciences

□Social Sciences and Humanities

• پوشش موضوعی این پایگاه عبارت است از:

کشاورزی و علوم زیستی، هنرها و علوم انسانی، بیوشیمی، ژنتیک و زیستشناسی مولکولی، تجارت، مدیریت و حسابداری، مهندسی شیمی، شیمی، علوم تصمیم گیری، زمین و علوم سیارهای، اقتصاد، اقتصادسنجی و مالی، مهندسی، محیطزیست، ایمنی شناسی و میکروبیولوژی، علوم مواد، ریاضیات، پزشکی و دندانپزشکی، علوم اعصاب، پرستاری، فارماکولوژی، سم شناسی و علوم دارویی، فیزیک و ستاره شناسی، روانشناسی، علوم اجتماعی، دامپزشکی و علوم دامی.

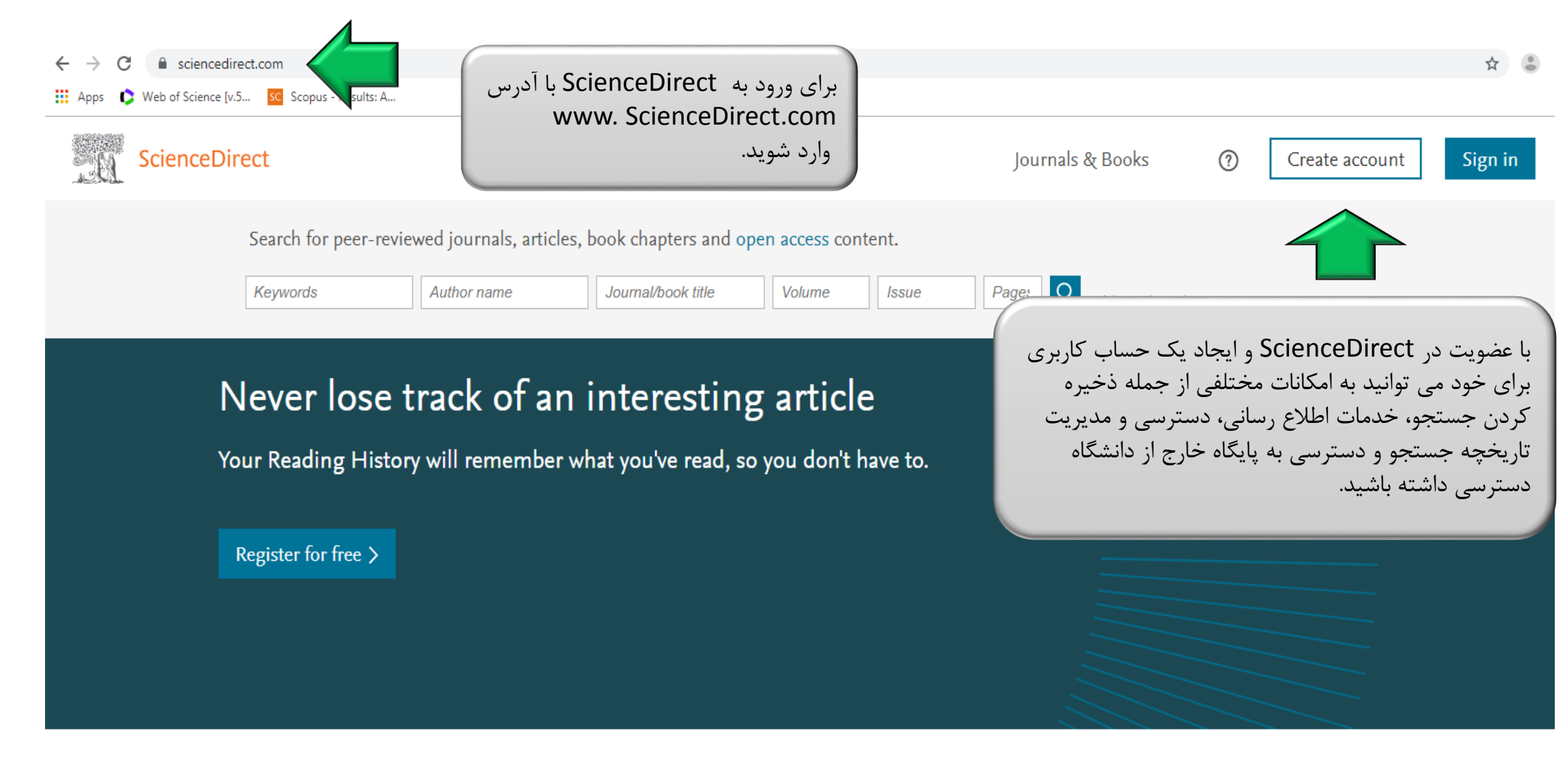

## Explore scientific, technical, and medical research on ScienceDirect

Physical Sciences and Engineering Life Sciences Health Sciences Social Sciences and Humanities

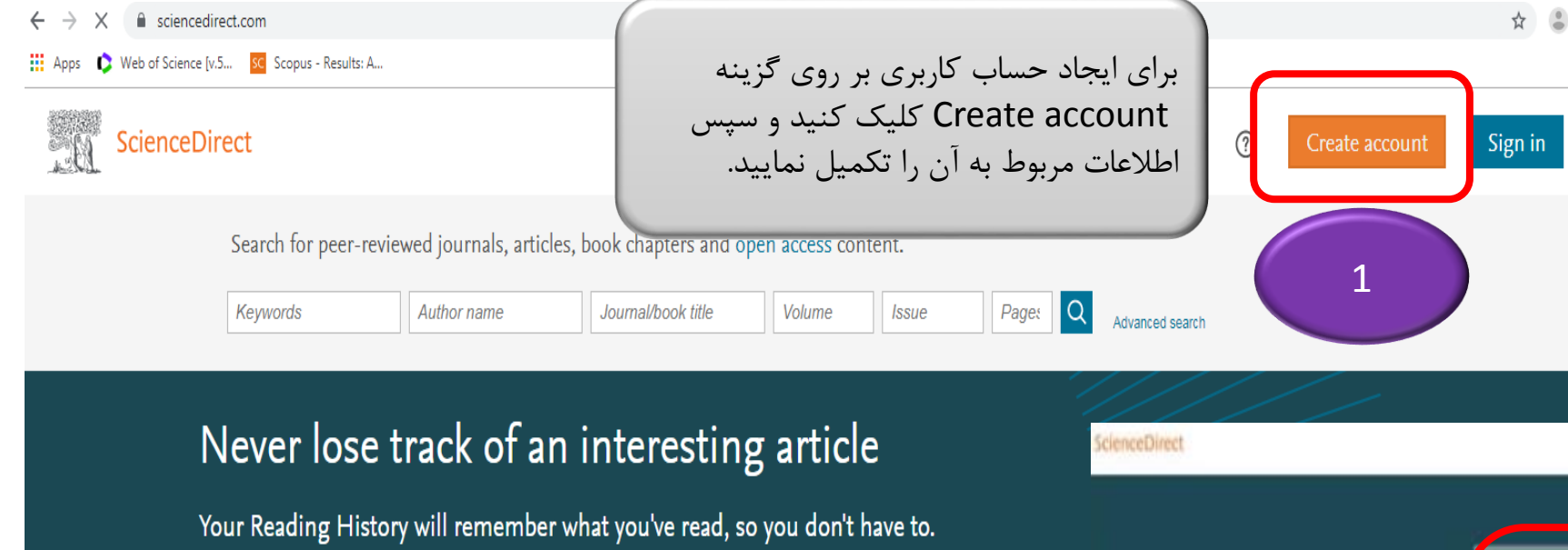

## Explore scientific, technical, and medical research on Science

Register for free >

Physical Sciences and Engineering Life Sciences Health Sciences Social Sciences and Humanities

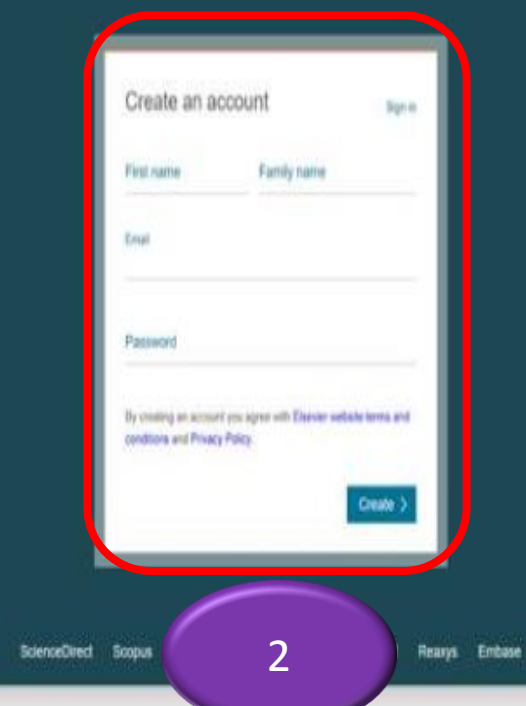

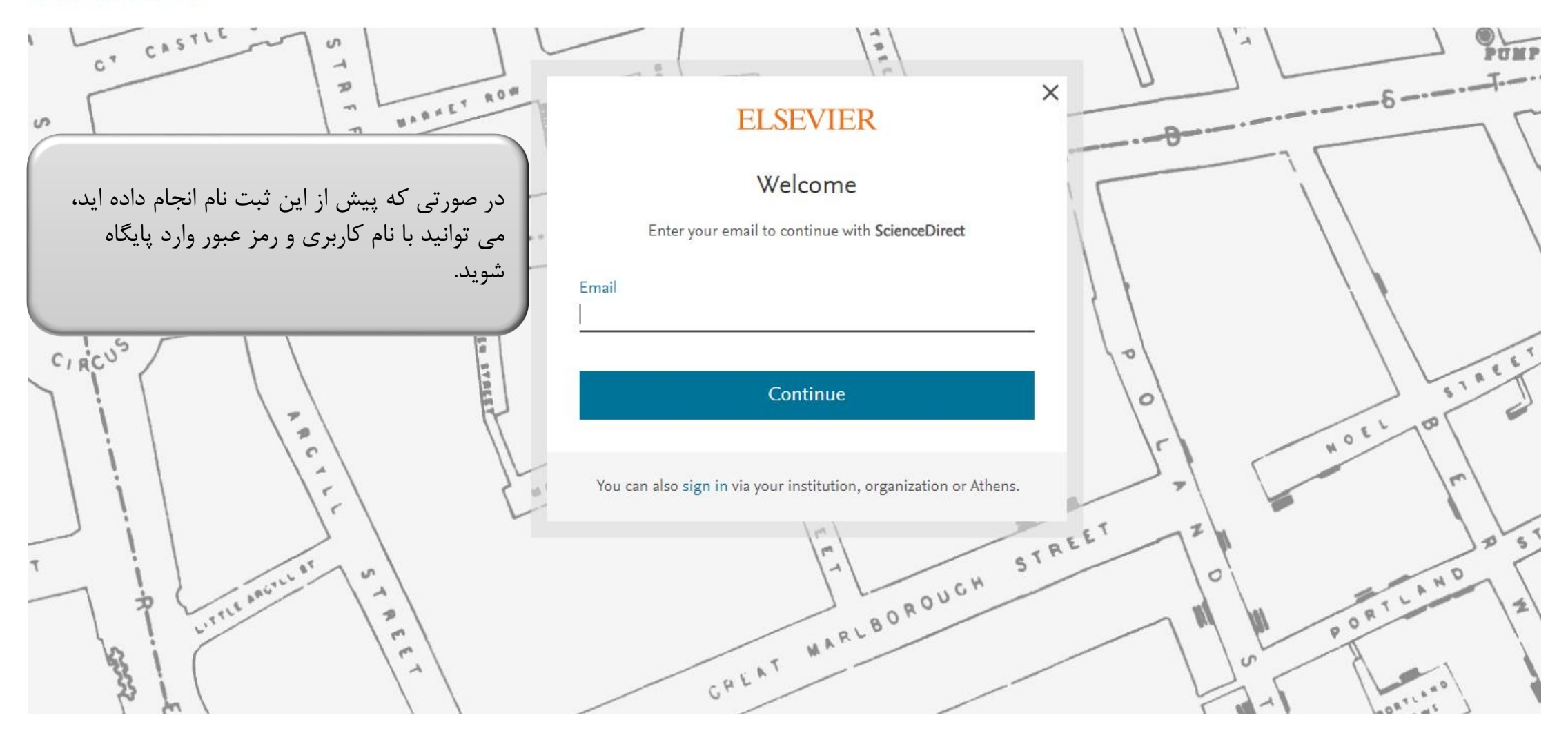

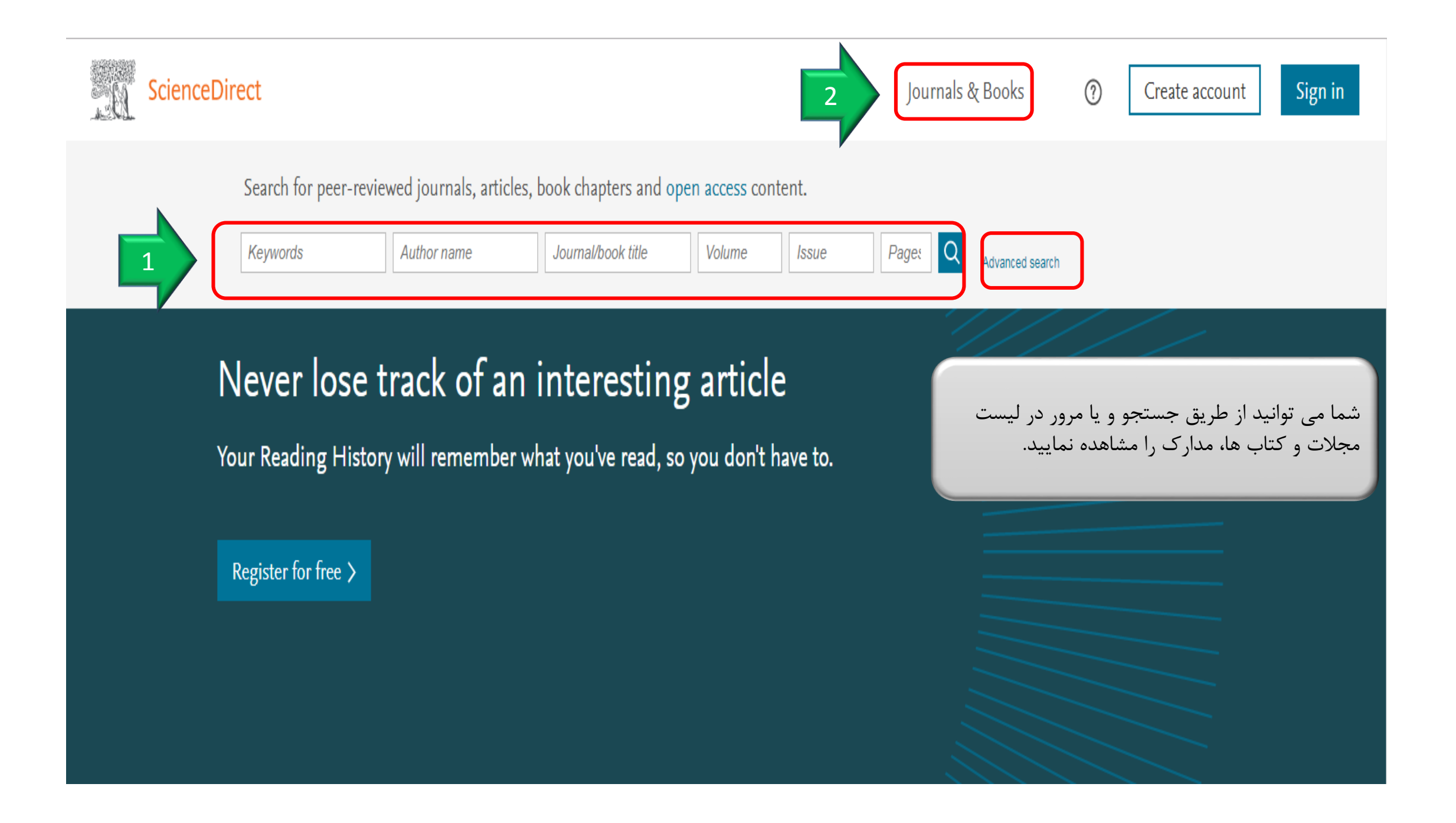

جستجو در ScienceDirect

# Quick searchAdvanced search

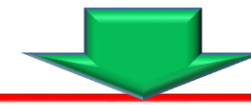

Search for peer-reviewed journals, articles, book chapters and open access content.

 Keywords
 Author name
 Journal/book title
 Volume
 Issue
 Page:
 Q
 Advanced search

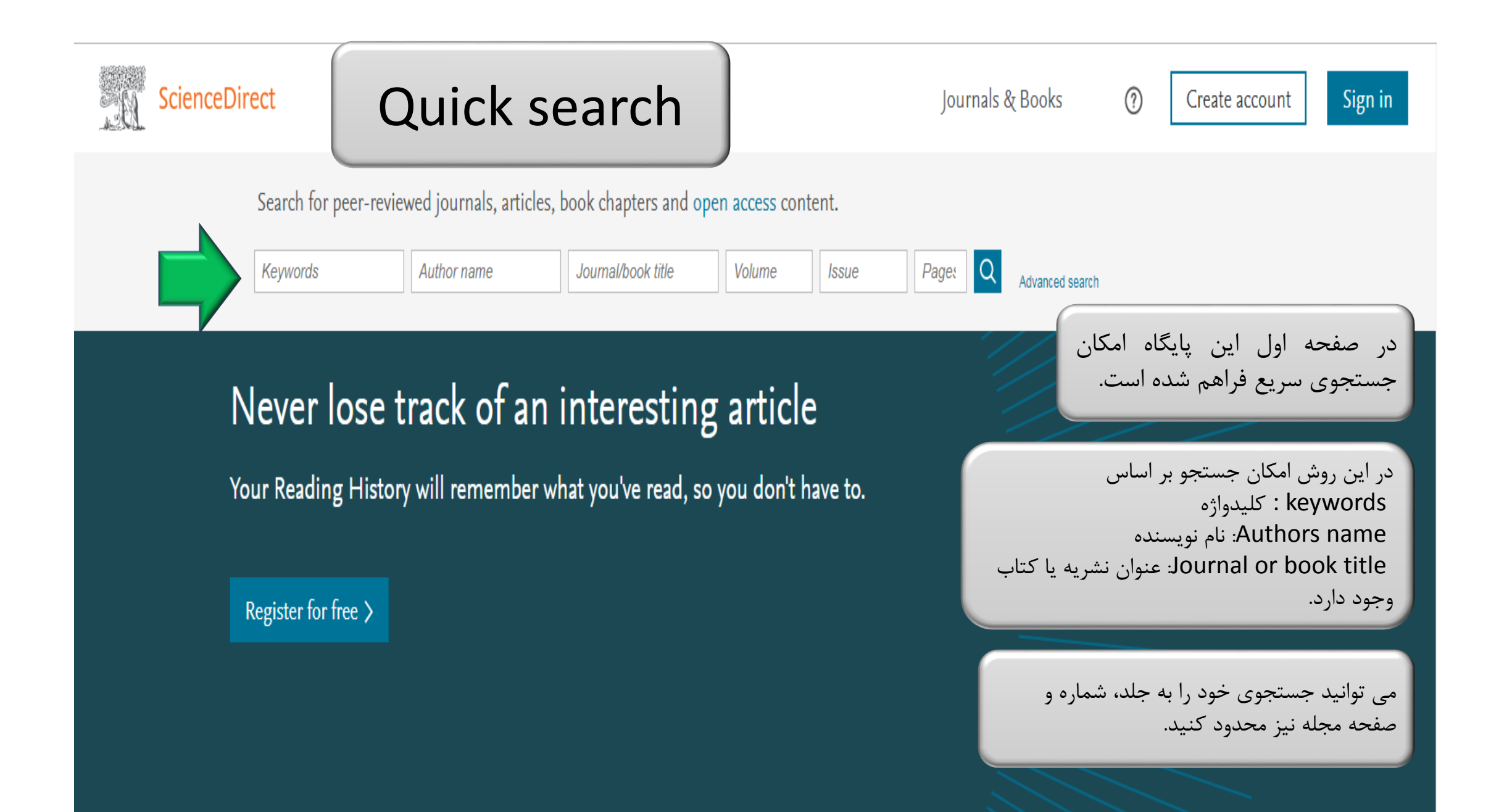

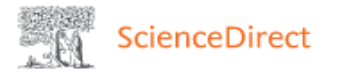

#### Advanced Search

All of the fields are optional. Find out more about the new advanced search.

در این قسمت شما بر اساس سایر فیلدها می توانید جستجو خود را انجام دهید. ازجمله وابستگی نویسنده یا نوع مقاله، سال، عنوان، چکیده و یا کلیدواژه، بر اساس جلد شماره و کتاب، شماره استاندارد بین المللی کتاب و ...

|                           |                     | بشرفته شوید.       | صفحه جستجو پ        |  |  |  |
|---------------------------|---------------------|--------------------|---------------------|--|--|--|
| Find articles with these  | terms               |                    |                     |  |  |  |
| In this journal or book t | itle                | Year(s)            |                     |  |  |  |
| Author(s)                 |                     | Author affiliation |                     |  |  |  |
| Title, abstract or author | -specified keywords |                    |                     |  |  |  |
| Title                     |                     |                    |                     |  |  |  |
| Volume(s)                 | lssue(s)            | Page(s)            | DOI, ISSN or ISBN   |  |  |  |
| References                |                     |                    |                     |  |  |  |
| Article types 🍘           |                     |                    |                     |  |  |  |
| Review articles           | Corre               | spondence          | Patent reports      |  |  |  |
| Research articles         | 🗌 Data              | articles           | Practice guidelines |  |  |  |
| Encyclopedia              | Discu               | ission             | Product reviews     |  |  |  |
| Rook chanters             | C Edito             | riale              | Replication studies |  |  |  |

با انتخاب گزینه Advanced Search وارد

Journals & Books

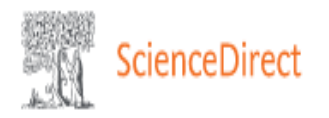

Search for peer-reviewed journals, articles, book chapters and open access content.

| data minig A | Author name | Journal/book title | Volume | Issue | Pages | Q | Advanced search |
|--------------|-------------|--------------------|--------|-------|-------|---|-----------------|
|--------------|-------------|--------------------|--------|-------|-------|---|-----------------|

# Discover more with ScienceDirect

- Receive personalized recommendations based on your recent signed-in activity
- () View your reading history
- ♣ Create publication and search alerts

Register for personalized features >

به عنوان نمونه در بخش جستجوی ساده، کلیدواژه data minig را تایپ می کنیم.

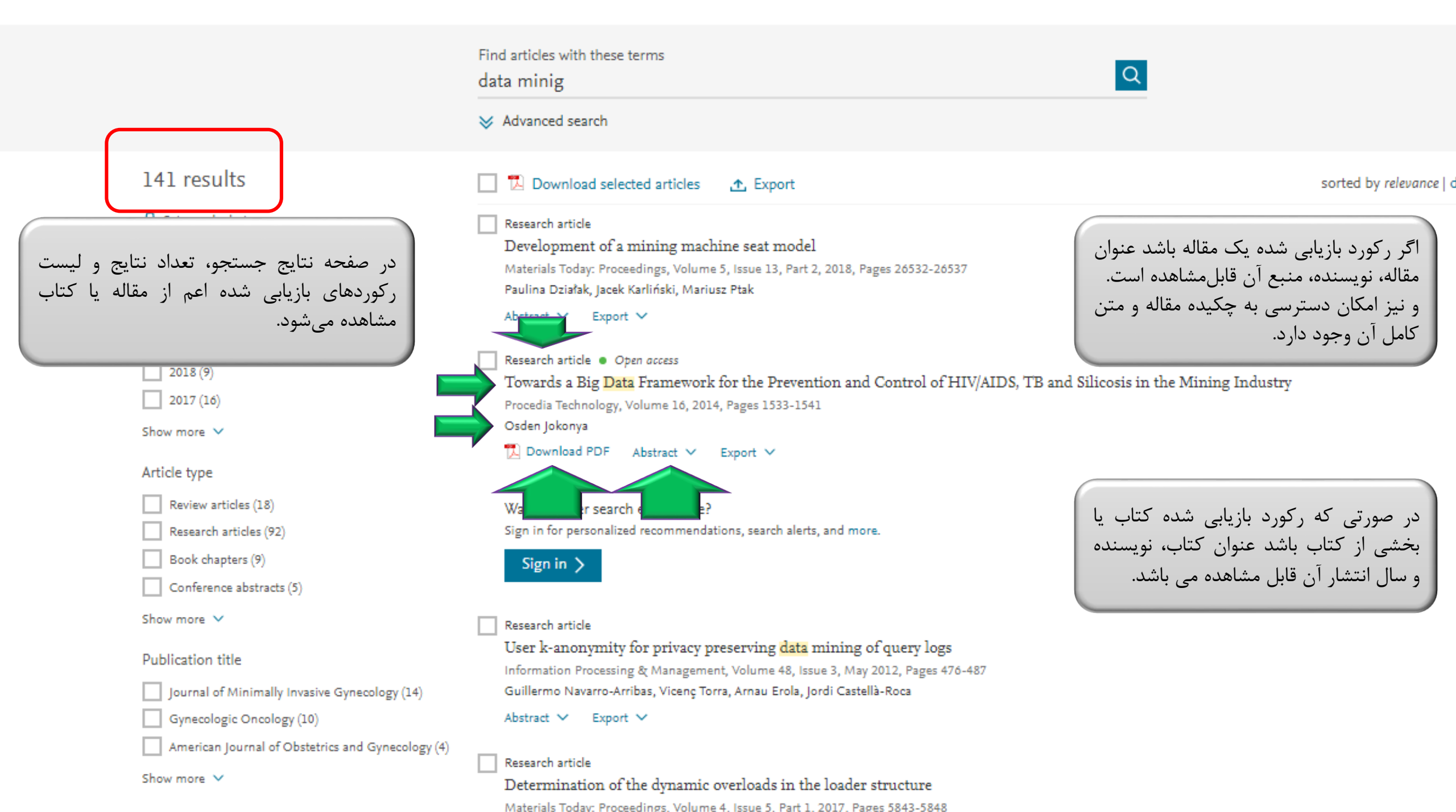

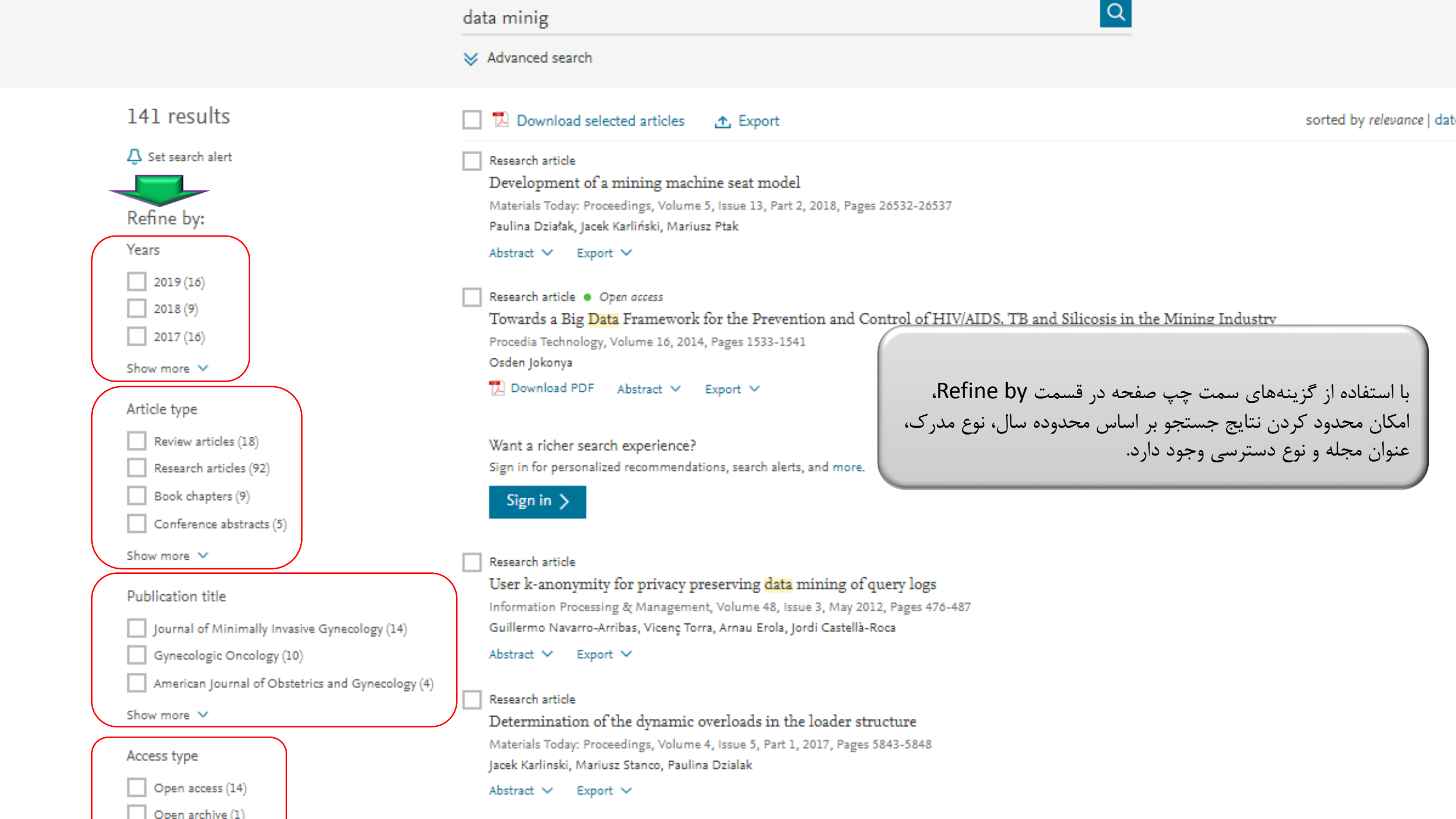

 $\bigcirc$ 

Find articles with these terms Q data minig >> Advanced search 141 results 지 Download selected articles sorted by relevance | dat <u>
↑</u> Export △ Set search alert Research article Development of a mining machine seat model Materials Today: Proceedings, Volume 5, Issue 13, Part 2, 2018, Pages 26532-26537 با انتخاب گزینه set search Paulina Działak, Jacek Karliński, Mariusz Ptak شما می توانید نتایج را بر اساس alert این امکان فراهم می شود Abstract V Export V میزان ارتباط و تاریخ مرتب کنید. که از سیستم Alert برای Research article 
 Open access جستجو خودكار استفاده نماييد. Towards a Big Data Framework for the Prevention and Control of HIV/AIDS, TB and Silicosis in the Mining Industry 2017 (16) Procedia Technology, Volume 16, 2014, Pages 1533-1541 Osden Jokonya Show more V 🏗 Download PDF 🛛 Abstract 🗸 🛛 Export 🗸 Article type Review articles (18) Want a richer search experience? Sign in for personalized recommendations, search alerts, and more. Research articles (92) Book chapters (9) Sign in > Conference abstracts (5) Show more V Research article User k-anonymity for privacy preserving data mining of query logs Publication title Information Processing & Management, Volume 48, Issue 3, May 2012, Pages 476-487 Journal of Minimally Invasive Gynecology (14) Guillermo Navarro-Arribas, Vicenç Torra, Arnau Erola, Jordi Castellà-Roca Gynecologic Oncology (10) Abstract 🗸 Export V

Research article

American Journal of Obstetrics and Gynecology (4)

0

Find articles with these terms Q data minig >> Advanced search با انتخاب گزینه Export، اطلاعات رکوردهای 141 results Download selected articles 🛧 Export sorted by relevance | dat انتخابی موردنظر خود را مدیریت و آنها را در △ Set search alert Research article محیطی مانند Endnote و ... ذخیره نمایید. Development of a mining machine seat model Materials Today: Proceedings, Volume 5, Issue 13, Part 2, 2018 Refine by: Paulina Działak, Jacek Karliński, Mariusz Ptak Years Abstract V Export V 2019 (16) Research article . Open access با انتخاب download selected articles 2018 (9) Towards a Big Data Framework for the Prevention a Industry امكان دانلود همزمان ركورهاى انتخابى فراهم 2017 (16) Procedia Technology, Volume 16, 2014, Pages 1533-1541 می شود. Osden Jokonya Show more V 搅 Download PDF 🛛 Abstract 🗸 🛛 Export 🗸 Article type Review articles (18) Want a richer search experience? Research articles (92) Sign in for personalized recommendations, search alerts, and more. Book chapters (9) Sign in > Conference abstracts (5) Show more V Research article User k-anonymity for privacy preserving data mining of query logs Publication title Information Processing & Management, Volume 48, Issue 3, May 2012, Pages 476-487 Guillermo Navarro-Arribas, Vicenç Torra, Arnau Erola, Jordi Castellà-Roca Journal of Minimally Invasive Gynecology (14)

```
Abstract V Export V
```

Research article

Gynecologic Oncology (10)

American Journal of Obstetrics and Gynecology (4)

| ScienceDirect                                                                                                    | بر رکورد موردنظر می توانید اطلاعات<br>ل را مشاهده نمایید.                                                                                                    | با کلیک<br>Journals & Books Q ⑦ sakineh shekarchi Advanced                                                                                                    |
|----------------------------------------------------------------------------------------------------|----------------------------------------------------------------------------------------------------|----------------------------------------------------------------------------------------------------|
| Outline<br>Abstract<br>Keywords<br>References<br>در قسمت Outline شما می توانید به<br>بخش های خاص یک مقاله دسترسی<br>داشته باشید. | Procedia Technology         Volume 16, 2014, Pages 1533-1541         Frawards a Big Data Framework for the Prevention and Control of HIV/AIDS, TB and Silicosis in the Mining Industry ★         Osden Jokonya A ##         # Show more         https://doi.org/10.1016/j.protcy.2014.10.175         Certative Commons license                                                                                                    | Part of special issue:<br>CENTERIS 2014 - Conference on<br>ENTERprise Information Systems /<br>ProjMAN 2014 - International Conference<br>on Project MANagement / HCIST 2014 -<br>International Conference on Health and<br>Social Care Information Systems and<br>Technologies<br>Edited by Jožo Varajžo, Manuela Cunha, Niels Bjørn-<br>Andersen, Rodney Turner, Duminda Wijesekera, Ricardo<br>Martinho, Rui Rijo<br>Download full issue<br>Other articles from this issue                                                                                     |
|                                                                                                    | Abstract<br>This paper proposes a big data integrated framework to assist with prevention and<br>control of HIV/AIDS, TB and silicosis (HATS) in the mining industry. The linkage<br>between HATS presents a major challenge to the mining industry globally. When<br>the immune system is compromised by HIV/AIDS and silicosis, it makes it easier<br>for tuberculosis to infect the body. In addition, the silica dust which affects the<br>lungs may also cause silicosis and tuberculosis. The objective of this paper is to<br>posit a big data integrated framework to assist in the prevention and control of<br>HATS in the mining industry. Literature was reviewed in order to build a<br>conceptual framework. Although this study is not the first to apply big data in<br>healthcare, to the researcher's knowledge, it is the first to apply big data in<br>understanding the linkage between HATS in the mining industry. The literature<br>review indicates only a few studies using big data in healthcare with no research | 2014, pp.         Image: Download PDF       View details ✓         Towards a Process to Guide Big Data Based Dec         2014, pp.         Image: Download PDF       View details ✓         The Relevance of Profile-based Disambiguation         2014, pp.         Image: Download PDF       View details ✓         Image: Download PDF       View details ✓         Image: Download PDF       View details ✓         Image: Download PDF       View details ✓         Image: Download PDF       View details ✓         Image: Download PDF       View details ✓ |

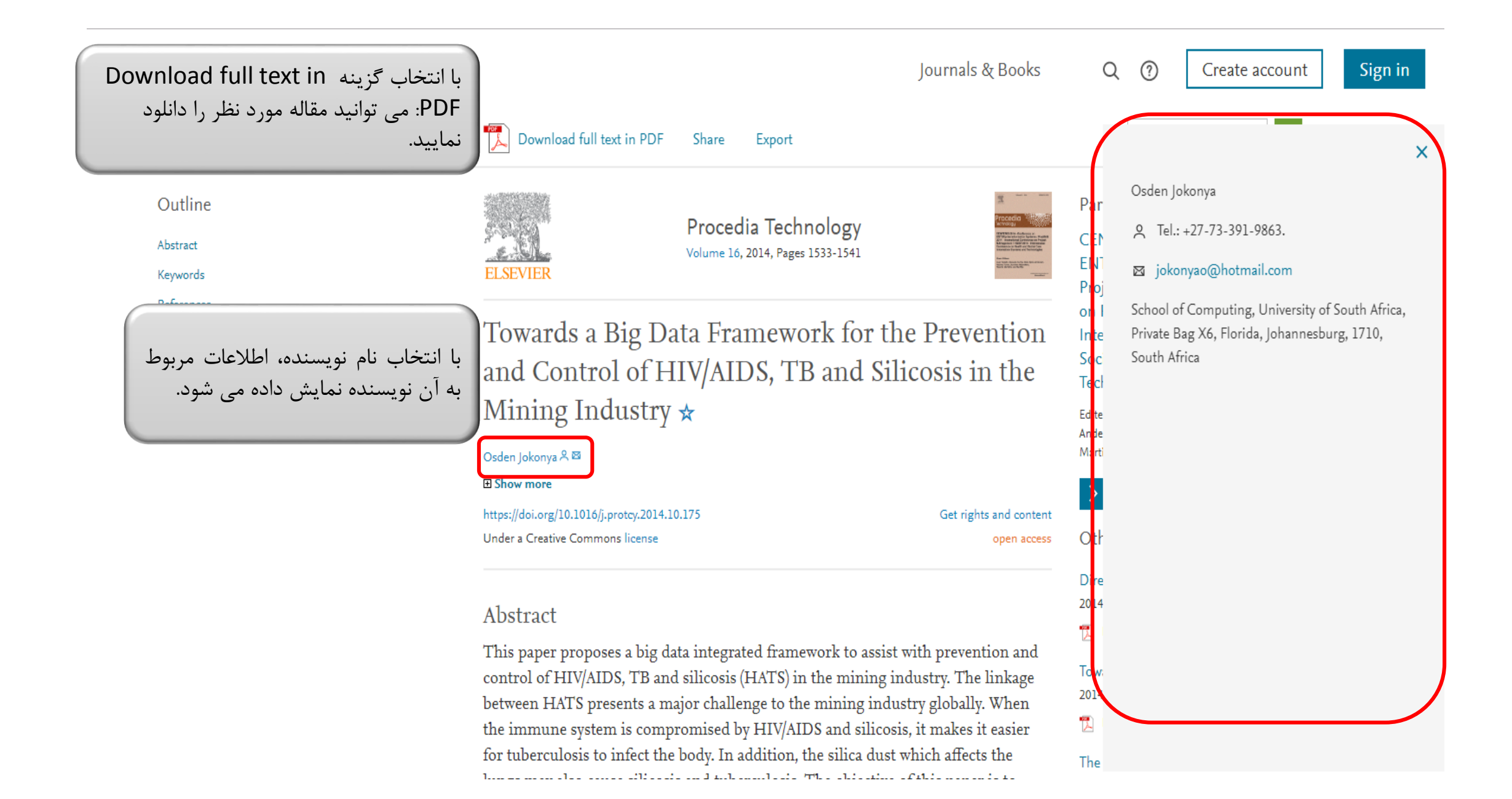

Q

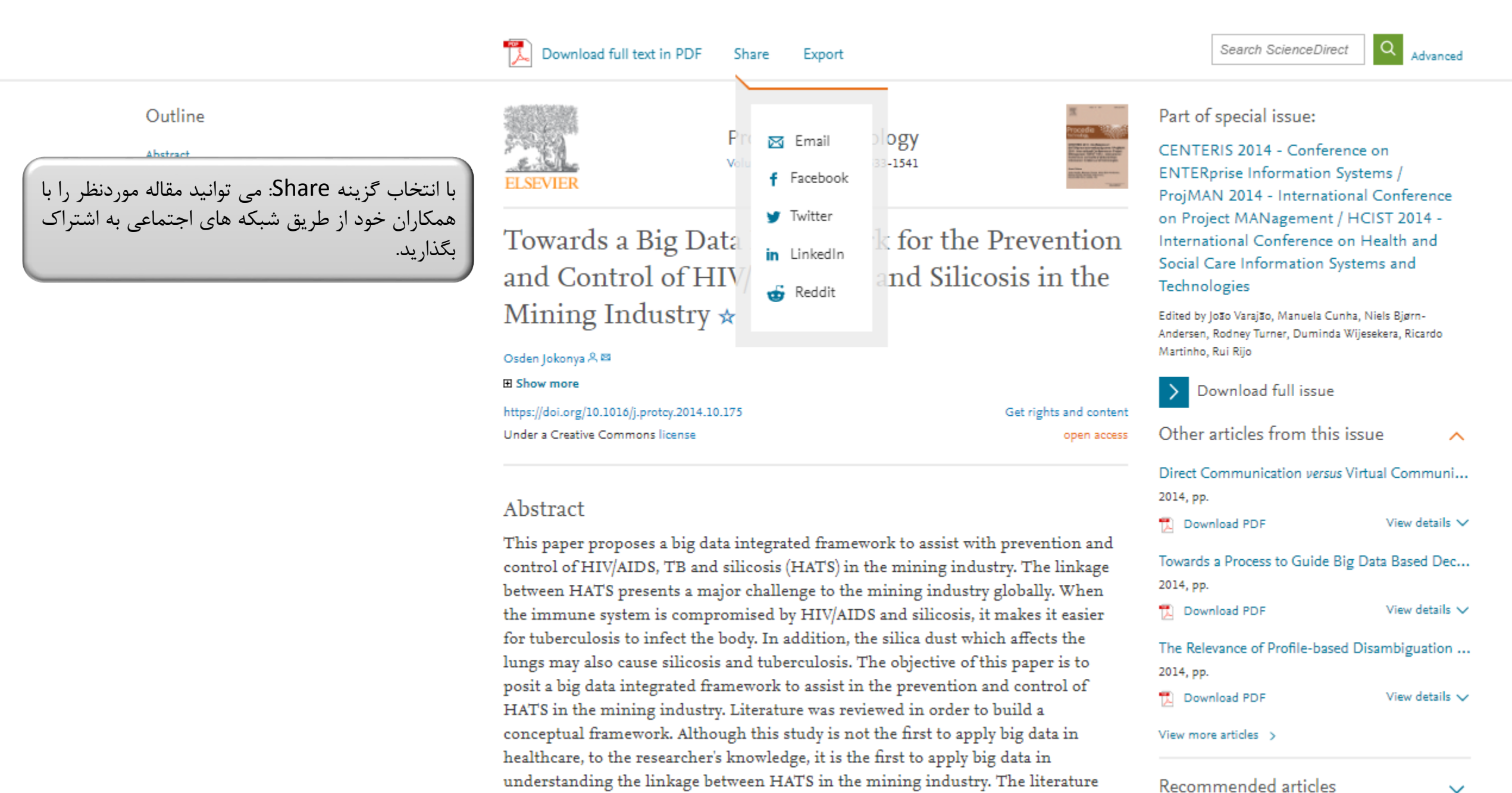

review indicates only a few studies using big data in healthcare with no research

Q

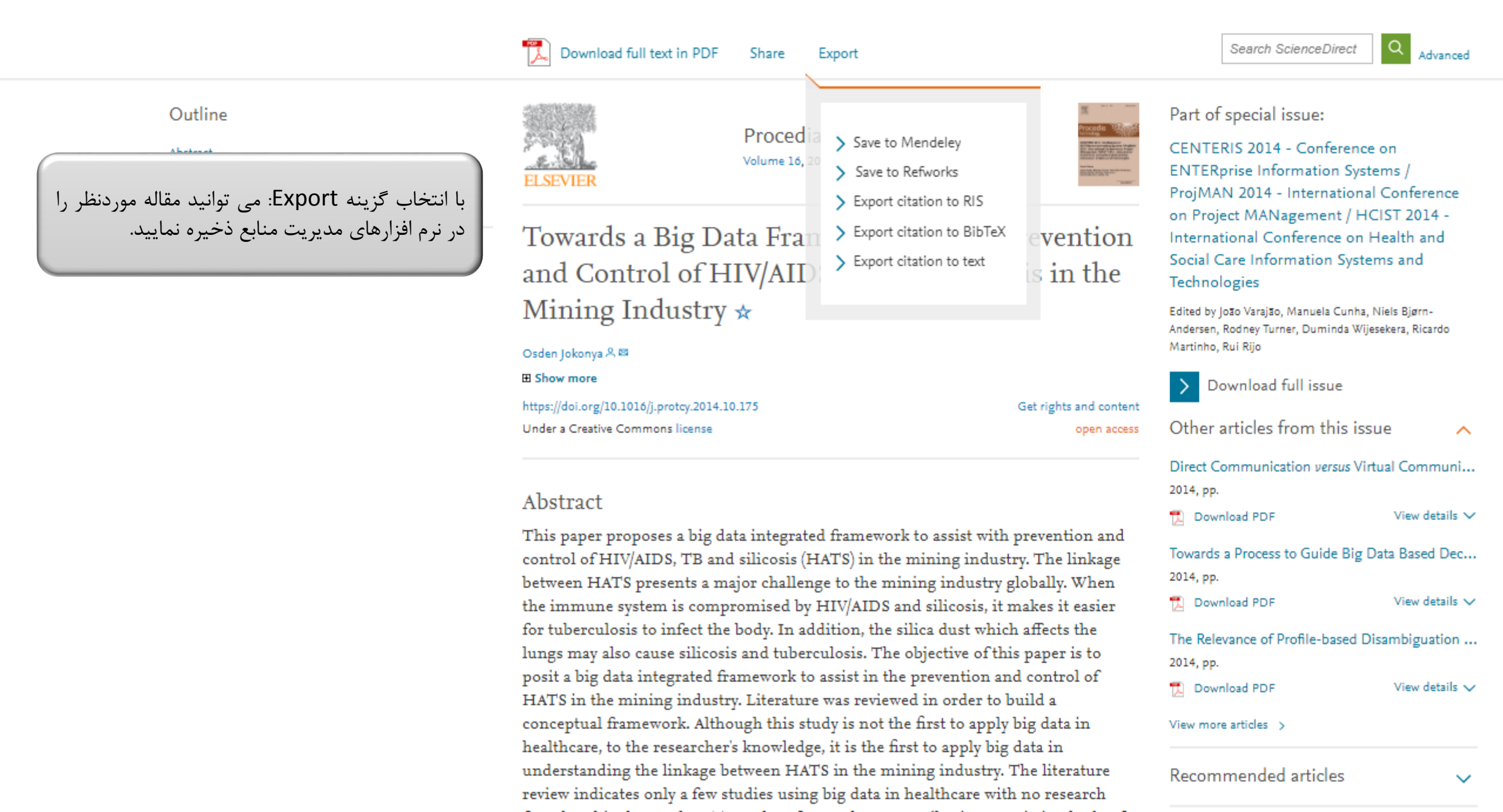

| ScienceD                                                                                                    | Direct                              |                           |                         |                 |        | Journals 8 | & Books                                 | ⑦ Create                                              | account                             | Sign in                                    |
|----------------------------------------------------------------------------------------------------|-------------------------------------|---------------------------|-------------------------|-----------------|--------|------------|-----------------------------------------|-------------------------------------------------------|-------------------------------------|--------------------------------------------|
|                                                                                                    | Search for peer-<br><i>Keywords</i> | reviewed journals, articl | es, book chapters and c | open access con | ntent. | Page:      | و از دو روش<br>مایید. کافی<br>ب نمایید. | . به جای جستج<br>ب ها را مشاهده :<br>journa را انتخار | می خواهید<br>لات و کتار<br>al & Boo | در صورتی که<br>بیان شده، مج<br>است گزینه k |
| Never lose track of an interesting article<br>Your Reading History will remember what you've read, so you don't have to. |                                     |                           |                         |                 |        |            |                                         |                                                       |                                     |                                            |
|                                                                                                    | Register for free >                 |                           |                         |                 |        |            |                                         |                                                       |                                     |                                            |

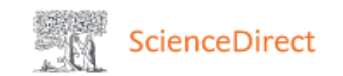

#### Journals & Books Q 🤅

## در صفحه نتایج امکان مرور در لیست کتاب ها و مجلات ناشر الزویر به تفکیک الفبایی و موضوعی فراهم است.

## Browse 4,127 journals and 29,124 books

#### Search for journal or book title

Q Are you looking for a specific article or book chapter? Use advanced search.

| Refine publications by                                       |          |  |  |  |  |  |
|--------------------------------------------------------------|----------|--|--|--|--|--|
| Domain                                                       | ^        |  |  |  |  |  |
| All domains                                                  | <b>^</b> |  |  |  |  |  |
| Physical Sciences and<br>Engineering<br>Chemical Engineering | l        |  |  |  |  |  |
| Chemistry                                                    |          |  |  |  |  |  |
| Computer Science                                             |          |  |  |  |  |  |
| Earth and Planetary Sciences                                 | 1        |  |  |  |  |  |
| Energy                                                       |          |  |  |  |  |  |

Engineering

Materials Science

Mathematics

#### A

AASRI Procedia Journal • Open access

Ab Initio Valence Calculations in Chemistry Book • 1974

Abbreviated Guide Pneumatic Conveying Design Guide Book • 1990

ABC Proteins From Bacteria to Man Book • 2003

4.1

Abelian Groups (Third Edition) Book • 1960

Abeloff's Clinical Oncology (Fifth Edition) Book • 2014

Abeloff's Clinical Oncology (Sixth Edition) Book • 2020

all the sector in terms of the last A

Q

U

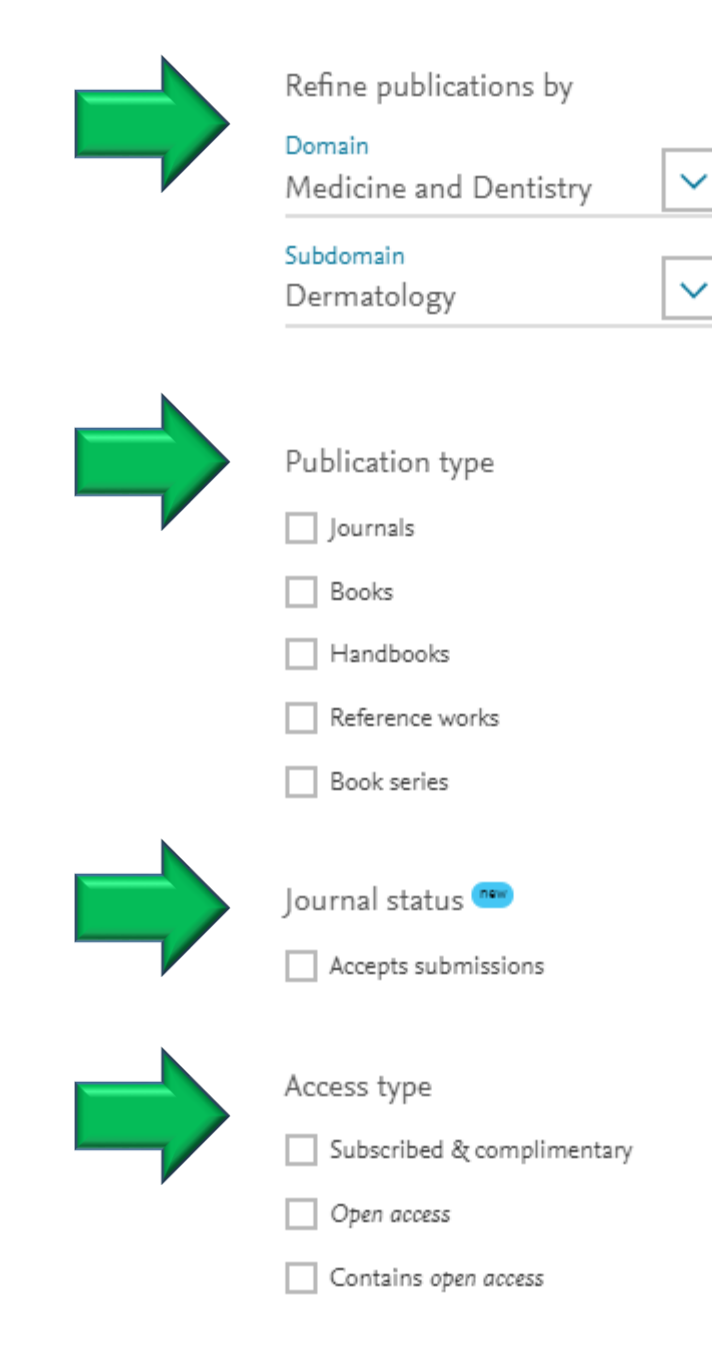

#### А

Actas Dermo-Sifiliográficas Journal

Actas Dermo-Sifiliográficas (English Edition) Journal

Advances in Cosmetic Surgery Journal

Advances in Dermatology Journal

Alergologia Polska - Polish Journal of Allergology Journal

Alopecia Book • 2019

American Journal of Contact Dermatitis Journal

Annales de Chirurgie Plastique Esthétique Journal • Contains open access

Annales de Dermatologie et de Vénéréologie Journal

Annals of Allergy, Asthma & Immunology Journal • Contains open access

Asian Facial Cosmetic Surgery Book • 2007

Autoantibodies (Second Edition)

در این صفحه شما می توانید جستجو خود را بر اساس دامنه موضوعی، نوع مدرک، وضعیت مجله، نوع دسترسی محدود نمایید.

## AASRI Procedia

Open access

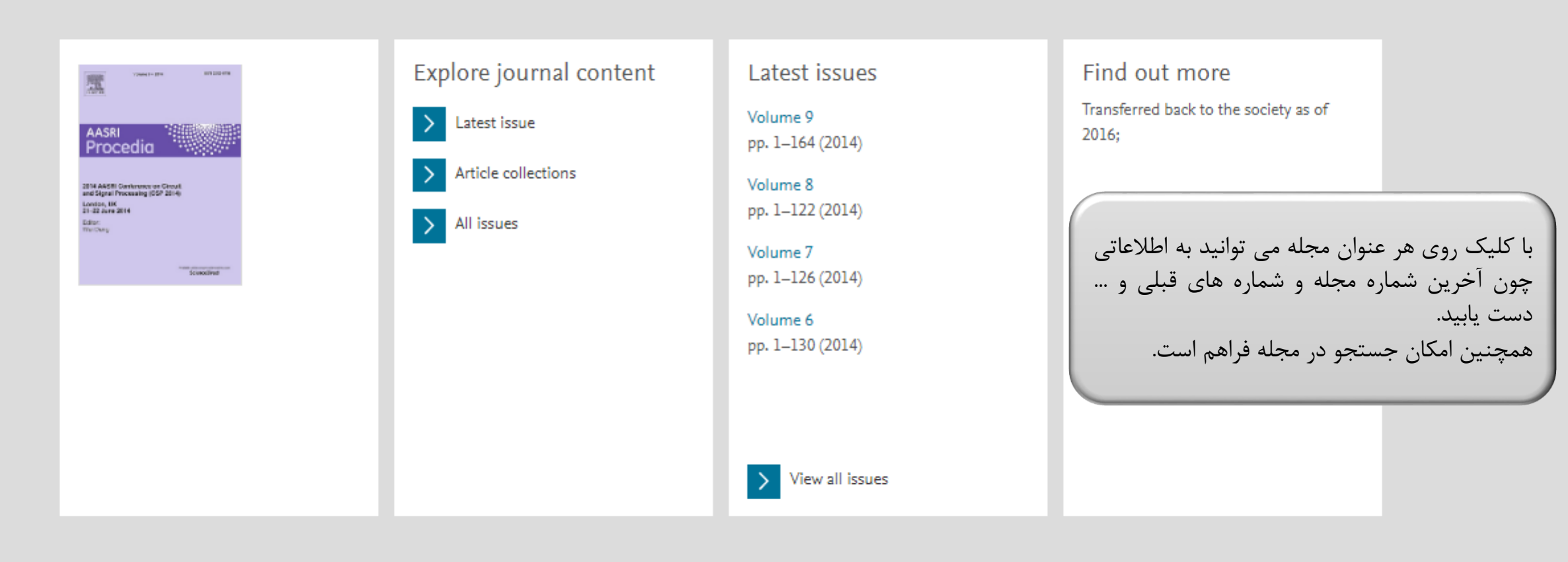

#### Search in this journal

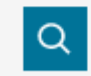

Looking for an author or a specific volume/issue? Use advanced search

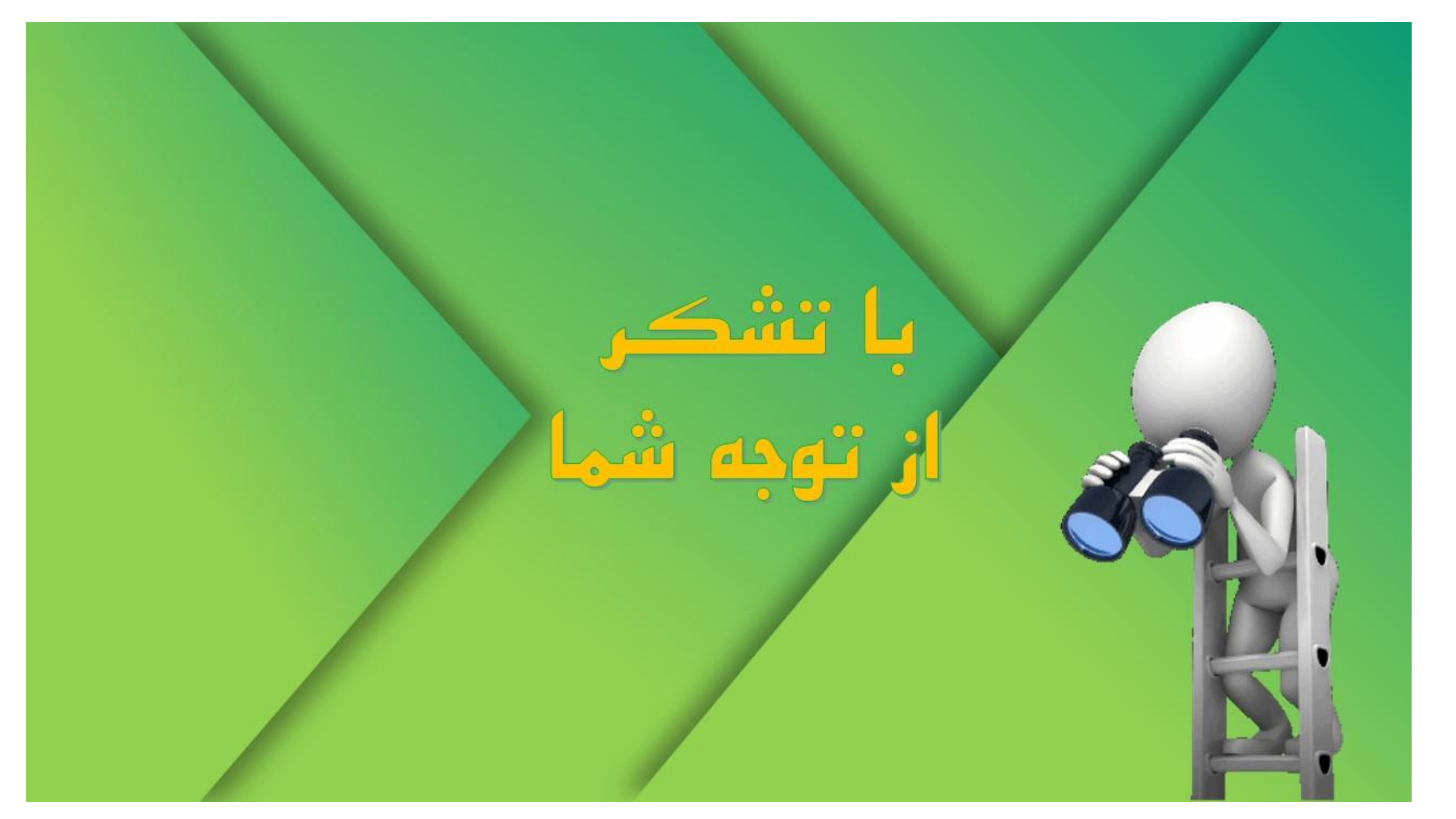